## Gippsland League GL Netball Match Day Guide

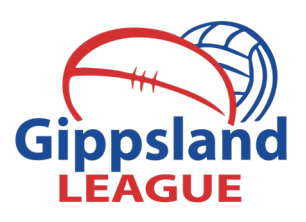

This guide is to assist clubs in ensuring all information required is completed on match-day. Please ensure you have a copy of the scorers guide at the scorers table. After each game both the home and away sides are required to input their best players and goalscorers on the **Match-day Sheet f**or the home team to input the information into MyNetball.

Please remind scorers to add up the players goals tallies and mark on the score sheet in the areas provided. This year the goal totals and best players for each game will be required to be entered via MyNetball. Teams may select up to 3 best players for the match. Teams do not need to select more than two best players but have the option for the third player.

All players must be registered with your club before entering the court. This needs to be done electronically via your clubs registration link. Failure to do so will result in a bylaw breach and the corresponding penalty.

#### ALL CLUBS

- Ensure all players have been registered before stepping onto the court
- Ensure any SGV players have registered online with the club for a SGV
- Collect content (video, photos etc) for club and league promotional use
- Any issues from weekend matches communicated to league co-ordinator
- Add best players for each game to match-day sheet or the home club to enter

#### **HOME CLUB**

- Ensure all umpires have completed the match-day reports and votes
- Enter 13U results & best players adjust online team lists to reflect score sheet
- Enter 15U results, goal scorers & best players. Adjust online team lists to reflect score sheet
- Enter 17U results, goal scorers & best players. Adjust online team lists to reflect score sheet
- Enter C Grade results goal scorers & best players. Adjust online team lists to reflect score sheet
- Enter B Grade results goal scorers & best players. Adjust online team lists to reflect score sheet
- Enter A Grade results goal scorers & best players. Adjust online team lists to reflect score sheet
- Ensure all online results are correct and have been updated for netball.
- GCLC Netball MVP player votes to be electronically submitted via MyNetball
- Compile all netball team sheets & match paperwork. These need to be sent electronically to the league as per Match Day Scanning guide by no later than 6pm Sunday

|   | 1 |
|---|---|
|   | 1 |
|   | 1 |
|   |   |
| 느 |   |
|   |   |
|   |   |
|   |   |
|   |   |
|   |   |
|   |   |

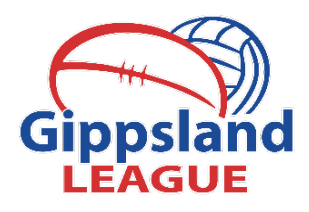

## Netball Matchday Sheet

#### **ROUND:**

Guide: 3 Star = Best player , 2 Star = 2<sup>nd</sup> Best player

#### AWAY:

#### A GRADE

HOME:

| Best<br>Players  | 3 Star |  |
|------------------|--------|--|
|                  | 2 Star |  |
|                  | 1 Star |  |
| Goal<br>Scorers: |        |  |

| Best<br>Players  | 3 Star |  |
|------------------|--------|--|
|                  | 2 Star |  |
|                  | 1 Star |  |
| Goal<br>Scorers: |        |  |

#### **BGRADE**

| Best<br>Players  | 3 Star |  |
|------------------|--------|--|
|                  | 2 Star |  |
|                  | 1 Star |  |
| Goal<br>Scorers: |        |  |

| Best<br>Players  | 3 Star |  |
|------------------|--------|--|
|                  | 2 Star |  |
|                  | 1 Star |  |
| Goal<br>Scorers: |        |  |

#### C GRADE

| Best<br>Players  | 3 Star | Deet           |
|------------------|--------|----------------|
|                  | 2 Star | Best<br>Plaver |
|                  | 1 Star | Theyon         |
| Goal<br>Scorers: |        | Goal<br>Scorer |

# Best<br/>Players3 Star2 Star1 StarGoal<br/>Scorers:

#### 17UNDER

| Best<br>Players  | 3 Star |  |
|------------------|--------|--|
|                  | 2 Star |  |
|                  | 1 Star |  |
| Goal<br>Scorers: |        |  |

| Best<br>Players  | 3 Star |  |
|------------------|--------|--|
|                  | 2 Star |  |
|                  | 1 Star |  |
| Goal<br>Scorers: |        |  |

#### 15 UNDER

| Best<br>Players  | 3 Star |  |
|------------------|--------|--|
|                  | 2 Star |  |
|                  | 1 Star |  |
| Goal<br>Scorers: |        |  |

| Best<br>Players  | 3 Star |  |
|------------------|--------|--|
|                  | 2 Star |  |
|                  | 1 Star |  |
| Goal<br>Scorers: |        |  |

#### 13 UNDER

Best 2 Star Players 1 Star

| Best<br>Players | 3 Star |  |
|-----------------|--------|--|
|                 | 2 Star |  |
|                 | 1 Star |  |

#### Gippsland League Netball Scoresheet A Grade

|        |                 |                                                                                                    |             |                                          |  | LEAG    | UE            |
|--------|-----------------|----------------------------------------------------------------------------------------------------|-------------|------------------------------------------|--|---------|---------------|
| Round: | 1               |                                                                                                    | Date:       | 8 Apr 2017                               |  |         |               |
| Venue: | Drouin > Drouin |                                                                                                    | Time:       | 02:15 PM                                 |  |         |               |
| Team:  | Drouin          |                                                                                                    | Team:       | Morwell                                  |  |         |               |
|        | Player Name     | 1 2 3 4<br>65 65 65 6A<br>6A 6A 6A<br>VA WA 65<br>1 0 0<br>1 0 0<br>1 0<br>1 | FC          | Player Name<br>Tayer<br>Shoct-er<br>Soad |  | 3<br>GA | 4<br>GS<br>GA |
| Team:  | Drouin          | Progre                                                                                                    | ssive Score | Team: Morwel                             |  |         |               |

41 42 43 44 45 46 47 48 49 50 51 52 53 54 55 56 57 58 59 60 61 62 63 64 65 66 67 68 69 70 71 72 73 74 75 76 77 78 79 80

.....

41 42 43 44 45 46 47 48 49 50 51 52 53 54 55 56 57 58 59 60 61 62 63 64 65 66 67 68 69 70 71 72 73 74 75 76 77 78 79 80

STEP 1: Ensure all shooting positings are correctly filled in above. If changes are made please record them clearly and correctly.

| Gouis . | SCOL | u (d) / doar Accempts (A) |              |              |    |                         |              |              |
|---------|------|---------------------------|--------------|--------------|----|-------------------------|--------------|--------------|
|         |      | Home Team                 | Total<br>G/A | Total<br>G/A |    | Away Team               | Total<br>G/A | Total<br>G/A |
| Q1      | GS   |                           | S            | -            | GS |                         | 1            | 1            |
|         | GA   | 11                        | 2            | /            | GA | ++++                    | S            | 6            |
| Q2      | GS   | ++++                      | 7            | 0            | GS | 111                     | З            | 12           |
|         | GA   |                           | 2            | 4            | GA | ++++-++++-              | 10           | 10           |
| Q3      | GS   | +++++++-                  | 10           | 0            | GS | 111-                    | S            | 1.4          |
|         | GA   |                           | 3            | 13           | GA | +++                     | 6            |              |
| Q4      | GS   |                           | 1            | 7            | GS | []]                     | 3            | 1            |
|         | GA   | ++++                      | 6            | 1            | GA | (1)                     | N            | 0            |
| Tot.    | GS   | A Player ~ 28             |              | 3/           | GS | D Player - 7 F Goal - 5 |              | 36           |
|         | GA   | B Shooter - 7 C Goal - 1  |              | 56           | GA | E Shooter - 24          |              | 56           |

**STEP 2:** Scorers must ensure that all goals are written in the correct areas as displayed above. The text above the the area is generic and cannot be changed. Scorers are only required to mark down goals scored as shown.

Please tally the totals and ensure they match the total score for the team. The league will calculate individuals totals once the paperwork is received.

### Gippsland League Netball Best Player & Stats Input

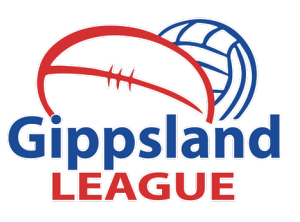

| 🛞 Morwell 🗸                  |                     |           |                    |             | m           | ynetb        | all adr                                | ninist                       | ration               |                |               |    |   |
|------------------------------|---------------------|-----------|--------------------|-------------|-------------|--------------|----------------------------------------|------------------------------|----------------------|----------------|---------------|----|---|
| A ORGANISATION PEOPLE REGIS  | TRATION TEAMS       | PROG      | RAMS WE            | BSITE REP   | ORTS        |              |                                        |                              |                      |                |               |    |   |
| Search Menus Q               | Enter Playe         | Scor      | es & Sta           | atistics    |             |              |                                        |                              |                      |                |               |    |   |
| Task List                    | Season Rour         | nd<br>V   | Grade<br>Gippsl LN | I:A Grade 🗸 | Go          |              |                                        |                              |                      |                |               |    |   |
| Match List                   |                     |           |                    |             |             | (            | Sippsland Lead                         | ue - A Grade                 |                      |                |               |    |   |
| Select Team                  |                     |           |                    |             |             | Rour<br>Warr | nd 1 - Fri 30 M<br>r <b>agul FNC</b> c | ar 2018 (2:15)<br>lef by Mon | PM)<br><b>well</b>   |                |               |    |   |
| Enter Match Results          |                     |           |                    |             | v           | enue: Warrag | ul > Warragul                          | Matc                         | <b>h ID:</b> 4964160 |                |               |    |   |
| Confirm Match Results        | Catalog along       |           |                    |             |             |              |                                        | speemed                      |                      |                |               |    |   |
| Enter Player Statistics      | Entering player sco | ores for: | Morwell            | ~           |             |              | • Ente                                 | r Final Scores/              | /Stats only 🔾        | Enter All Peri | od Scores/Sta | ts |   |
| Enter Votes                  | Totals              |           |                    |             |             |              |                                        |                              |                      |                |               |    |   |
| Enter Match Review           | PLAYER              | PLAYED    | PERIODS            | POSITION(5) | RATING      | G            | GA                                     | I                            | RO                   | RD             | Р             | то | D |
| Team Lists                   | Hill, Daisy         |           | 4                  |             | 습습습         | 31           | 0                                      | 0                            | 0                    | 0              | 0             | 0  | 0 |
| Team/Squad Setup (season)    | Allison, Claire M   |           | 4                  |             | ***         | 30           | 0                                      | 0                            | 0                    | 0              | 0             | 0  | 0 |
| Organisation Team Management | Tatterson, Rachel E |           | 4                  |             | <b>★★</b> ☆ | 0            | 0                                      | 0                            | 0                    | 0              | 0             | 0  | 0 |
| Team Nomination/Lodge Team   | Sherriff, Casey     |           | 4                  |             | 습습습         | 0            | 0                                      | 0                            |                      | 0              | 0             | 0  | 0 |
| Voted Awards Management      | Fleming, Laura E    |           | 4                  |             | 습습습         | 0            | 0                                      | 0                            | 0                    | 0              | 0             | 0  | 0 |
| Reports >                    | Garth, Courtney     |           | 4                  |             | ★☆☆         | 0            | 0                                      | 0                            | 0                    | 0              | 0             | 0  | 0 |

**Step 1:** Login to the MyNetball TEAMS section and select your game by clicking the ENTER PLAYER STATISTICS.

|                       | ,      | Warragul          | FNC                | Gipp<br>Round                    | island Leag<br>I - Fri 30 M<br>def I | gue - A Grac<br>ar 2018 (2:1<br>by | le<br>5PM)   |           | Morw | ell |    |
|-----------------------|--------|-------------------|--------------------|----------------------------------|--------------------------------------|------------------------------------|--------------|-----------|------|-----|----|
| Change Team           |        |                   | Vent               | ue: Warragul ><br>U              | • Warragul<br>mpires: No             | Mat<br>ot specified                | ch ID: 4964  | 160       |      |     |    |
|                       |        |                   | Enterir<br>O Enter | ng player score<br>Final Scores/ | es for: Mo<br>Stats only             | Drwell                             | I Period Sco | res/Stats |      |     |    |
| Totals                |        |                   |                    |                                  |                                      |                                    |              |           |      |     |    |
| Player                | Played | Periods<br>Played | Position(s)        | Rating                           | G                                    | GA                                 | 1.1          | RO        | RD   | Р   |    |
| Hill, Daisy           |        | 4                 |                    | 습습습                              | 31                                   | 0                                  | 0            | 0         | 0    | 0   | Γ  |
| Allison,<br>Claire M  |        | 4                 |                    | 습습습                              | 30                                   | 0                                  | 0            | 0         | 0    | 0   | ĪĈ |
| Allison,<br>Rachel E  |        | 4                 |                    | 습습습                              | 0                                    | 0                                  | 0            | 0         | 0    | 0   | C  |
| Sherriff,<br>Casey    |        | 4                 |                    | 습습습                              | 0                                    | 0                                  | 0            | 0         | 0    | 0   | TC |
| Fleming,<br>Laura     |        | 4                 |                    | 습습습                              | 0                                    | 0                                  | 0            | 0         | 0    | 0   |    |
| Garth,<br>Courtney    |        | 4                 |                    | 습습습                              | 0                                    | 0                                  | 0            | 0         | 0    | 0   |    |
| Mareska,<br>Caitlin J |        | 4                 |                    | 습습습                              | 0                                    | 0                                  | 0            | 0         | 0    | 0   | 10 |
| Wulffors              |        |                   |                    | 333                              |                                      |                                    |              |           |      |     | IC |

| Change Team           | ,      | Warragul          | FNC                | Gipj<br>Round<br>ue: Warragul :<br>U | osland Leag<br>1 - Fri 30 M<br>def<br>> Warragul<br>Impires: No | gue - A Grac<br>lar 2018 (2:1<br>by<br>Mat<br>ot specified | le<br>5PM)<br>ch ID: 49641 | 160       | Morw | ell |    |
|-----------------------|--------|-------------------|--------------------|--------------------------------------|-----------------------------------------------------------------|------------------------------------------------------------|----------------------------|-----------|------|-----|----|
| Totals                |        |                   | Enterin<br>O Enter | ng player scor<br>Final Scores       | es for: Mo<br>/Stats only                                       | Enter Al                                                   | Period Sco                 | res/Stats |      |     |    |
| Player                | Played | Periods<br>Played | Position(s)        | Rating                               | G                                                               | GA                                                         | 1                          | RO        | RD   | Р   |    |
| Hill, Daisy           |        | 4                 |                    | 습습습                                  | 31                                                              | 0                                                          | 0                          | 0         | 0    | 0   | T  |
| Allison,<br>Claire M  |        | 4                 |                    | ***                                  | 30                                                              | 0                                                          | 0                          | 0         | 0    | 0   | TC |
| Allison,<br>Rachel E  |        | 4                 |                    | <b>★★</b> ☆                          | 0                                                               | 0                                                          | 0                          | 0         | 0    | 0   | 10 |
| Sherriff,<br>Casey    |        | 4                 |                    | 습습습                                  | 0                                                               | 0                                                          | 0                          | 0         | 0    | 0   | 10 |
| Fleming,<br>Laura     |        | 4                 |                    | 습습습                                  | 0                                                               | 0                                                          | 0                          | 0         | 0    | 0   | 1  |
| Garth,<br>Courtney    |        | 4                 |                    | ★☆☆                                  | 0                                                               | 0                                                          | 0                          | 0         | 0    | 0   | 10 |
| Mareska,<br>Caitlin J |        | 4                 |                    | 습습습                                  | 0                                                               | 0                                                          | 0                          | 0         | 0    | 0   | 10 |
| Wulffers,             |        | 4                 |                    | 습습습                                  | 0                                                               |                                                            | 0                          | 0         | 0    | 0   | Īſ |

**Step 2:** Select the correct game and grade by using the filter bar. SEASON - ROUND - GRADE

**Step 3 (Left top):** This will bring up the screen on the left. Please enter the goal scoring information provided on the score sheet (total goals scored for each player). This is to be input in the goals section (G). Scorers will have recorded this information as per the Netball Shooting Star award.

**Step 4 (Left base):** Select your best players by using the stars ranking. 3 stars will list the best player on court, 2 stars = second best etc. These players will be listed in the media report. Click SAVE at the bottom right of the page.

As you can see below once the data is input and saved in MyNetball it will show up in the media report.

| eport Output:<br>u can edit the above information prior to saving or emailing | ıg.                  |
|-------------------------------------------------------------------------------|----------------------|
| Warragul FNC v Morwell 30/03/2018<br>Warragul FNC<br>Morwell                  | 34 (34)<br>61 (61)   |
| GOALS<br>Marragul FNC:<br>Morwell:<br>D Hill 31 CM Allison 30                 |                      |
| BEST<br>Marragul FNC:<br>Morwell:<br>2M Allison RE Allison C Garth            |                      |
|                                                                               |                      |
| Download Report                                                               |                      |
| Email Report to selected recipients ) Recipients                              | s* All items checked |